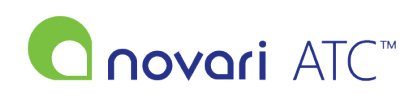

<u>Knowledgebase</u> > <u>Troubleshooting</u> > <u>How do I disable the uBlock Origin ad blocker extension?</u>

## How do I disable the uBlock Origin ad blocker extension?

Rachel Carmickle - 2022-06-29 - Troubleshooting

Please follow the instructions to turn off uBlock Origin when using Novari ATC:

1. Go to the login page for Novari ATC.

2. In the top right-hand corner of the browser there should be a red and white shield icon. Click the icon to open the uBlock Origin menu.

3. There will be a power icon at the top of the menu. If it's blue, it means uBlock Origin is enabled for Novari ATC and you will need to click this to disable uBlock Origin for Novari ATC. If it's grey, it's disabled and no action will be needed.

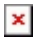